# CUSP 10.2 SFTPバックアップ手順

内容

 はじめに

 前提条件

 要件

 使用するコンポーネント

 バックアップ手順

 SFTPサーバとしてのWindows

 SFTPサーバとしてのMAC

 SFTPサーバとしてのLinux

 バックアップエラー

 SFTPサーバの絶対パスをテストする方法

### はじめに

このドキュメントでは、セキュアファイル転送プロトコル(SFTP)を使用したバックアップを実行するために、Cisco Unified Session Initiation Protocol(SIP)プロキシ(CUSP)10.2以降を設定する方法について説明します。

CUSP 10.2はSFTPのみをサポートし、絶対パスを使用する必要があります。このパスはすべてのSFTPアプリ ケーションで処理されるわけではありません。このドキュメントでは、3つの異なるプラットフォームをSFTPサーバと して設定する手順を説明します。

著者: Cisco TACエンジニア、Luis Ramirez

## 前提条件

### 要件

次の項目に関する知識があることが推奨されます。

- SFTP
- CUSP
- Windows
- Linux
- MAC

### 使用するコンポーネント

このドキュメントの情報は、次のソフトウェアのバージョンに基づいています。

- CUSP 10.2
- Windows 10

- Windows Server 2019
- Ubuntu 18.04
- マック・モハーベ

このドキュメントの情報は、特定のラボ環境にあるデバイスに基づいて作成されました。このドキュメントで使用する すべてのデバイスは、クリアな(デフォルト)設定で作業を開始しています。本稼働中のネットワークでは、各コマン ドによって起こる可能性がある影響を十分確認してください。

# バックアップ手順

CUSP 10.2ではFTPのサポートが廃止され、セキュリティ上の理由からSFTPのみが許可されます。

この変更により、CUSPではバックアップと復元の手順用に設定するために絶対パスが必要になります が、このオプションは多くのWindows SFTPアプリケーションでは処理されません。

これらのオプションでは、SFTPサーバとしてWindows、MAC、およびLinuxを使用してCUSPバックアップを設定する 手順と、サーバを設定する方法について説明します。

◆ 注:CUSP 10.2バックアップの詳細については、『GUI Administration Guide for Cisco Unified SIP Proxy Release 10.2』を参照してください。

SFTPサーバとしてのWindows

最新バージョンのWindows 10およびWindows Server 2016には、SFTPにも使用できるOpensshを インストールするオプションがあります。

SFTPサーバの設定」に従って行う必要があります。

System Windows SettingsでApps & featuresにアクセスし、Optional featuresを選択します。

| Settings                |                                                                                                    |  |  |
|-------------------------|----------------------------------------------------------------------------------------------------|--|--|
|                         | Apps & features                                                                                               |  |  |
| Find a setting          | Choose where to get apps                                                                                      |  |  |
| Apps                    | Installing apps only from Windows Store helps protect your device.                                            |  |  |
| IΞ Apps & features      |                                                                                                    |  |  |
| E⇒ Default apps         | Apps & features                                                                                               |  |  |
| 印 <u>1</u> Offline maps | Optional features                                                                                             |  |  |
| D Apps for websites     | App execution aliases                                                                                         |  |  |
| III Video playback      | Search, sort, and filter by drive. If you would like to uninstall or move an<br>app, select it from the list. |  |  |
| P Statun                | Search this list ,0                                                                                           |  |  |

OpenSSH ClientとOpenSSH Serverがリストにインストール済みとして表示されない場合は、Add a featureを選択しま す。

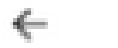

Settings

# 

# **Optional features**

See optional feature history

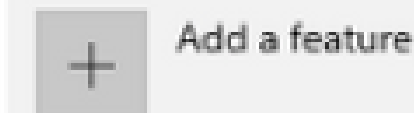

OpenSSH ClientとOpenSSH Serverを探してインストールします。

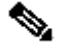

💊 注:これらのオプションが一覧に表示されない場合は、インターネットに接続していること、およびWindowsに 最新の更新プログラムがインストールされていることを確認してください。

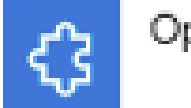

OpenSSH Client

**{**}

OpenSSH Server

4.71 MB

### インストールが完了したら、サービスを開いてOpenSSH SSHサーバのサービスを開始します。

| G Services         |                                                                                                    |             |                                                  |         |              |               |
|--------------------|----------------------------------------------------------------------------------------------------|-------------|--------------------------------------------------|---------|--------------|---------------|
| File Action View   | Help                                                                                                    |             |                                                  |         |              |               |
| (= =) 🖂 🗐          | à 🗟   🛛 📰   🕨 🔳 II 🕩                                                                                                    |             |                                                  |         |              |               |
| 🔒 Services (Local) | Name                                                                                                    |             | Description                                      | Status  | Startup Type | Log On As     |
|                    | Q Offline Files                                                                                                    |             | The Offline Files service performs maintenance   |         | Manual (Trig | Local Syste   |
|                    | Q OpenSSH Authentication Agent                                                                                                    | t           | Agent to hold private keys used for public key a |         | Disabled     | Local Syste   |
|                    | OpenSSH SSH Server                                                                                                    |             | SSH protocol based service to provide secure en  |         | Manual       | Local Syste   |
|                    | Optimize drives                                                                                                    | Start       | Helps the computer run more efficiently by opti  |         | Manual       | Local Syste   |
|                    | Controls                                                                                                    | Stop        | Enforces parental controls for child accounts in |         | Manual       | Local Syste   |
|                    | Representation of the second second s | Pause       | Manages payments and Near Field Communica        |         | Manual (Trig | Local Service |
|                    | Reer Name Resolution Prote                                                                                                    | Resume      | Enables serverless peer name resolution over th  |         | Manual       | Local Service |
|                    | Reer Networking Grouping                                                                                                    | Restart     | Enables multi-party communication using Peer     |         | Manual       | Local Service |
|                    | Q Peer Networking Identity M                                                                                                    | NESCOTE     | Provides identity services for the Peer Name Res |         | Manual       | Local Service |
|                    | Reformance Counter DLL H                                                                                                    | All Tasks > | Enables remote users and 64-bit processes to q   |         | Manual       | Local Service |
|                    | Reformance Logs & Alerts                                                                                                    | Defrech     | Performance Logs and Alerts Collects performa    |         | Manual       | Local Service |
|                    | Q Phone Service                                                                                                    | Nerresh     | Manages the telephony state on the device        |         | Manual (Trig | Local Service |
|                    | Plug and Play                                                                                                    | Properties  | Enables a computer to recognize and adapt to h   | Running | Manual       | Local Syste   |
|                    | Rep Machine Name Public                                                                                                    | Hala        | This service publishes a machine name using th   |         | Manual       | Local Service |
|                    | Q Portable Device Enumerator                                                                                                    | help        | Enforces group policy for removable mass-stor    |         | Manual (Trig | Local Syste   |
|                    | Q Power                                                                                                    |             | Manages power policy and power policy notific    | Running | Automatic    | Local Syste   |

SFTPサーバのルートフォルダは、サービスが実行されるWindowsユーザです。

この例では、ルートはC:\Users\luirami2です。

注:このプロセスの詳細については、<u>Microsoft Webサイト</u>を参照してください

#### CUSPの設定

CUSPはSFTPサーバの絶対パスで設定する必要があるため、2つのオプションを設定できます。

- 1. ルートフォルダへの絶対パス。
  - sftp://SFTP Server IP Address/C:/Users/luirami2

2. ルート内の別のフォルダに移動する絶対パス。

• sftp://SFTPサーバIPアドレス/C:/Users/luirami2/Desktop/CUSP10.2

ユーザ名とパスワードは、Windowsアカウントにログインするときと同じにする必要があります。

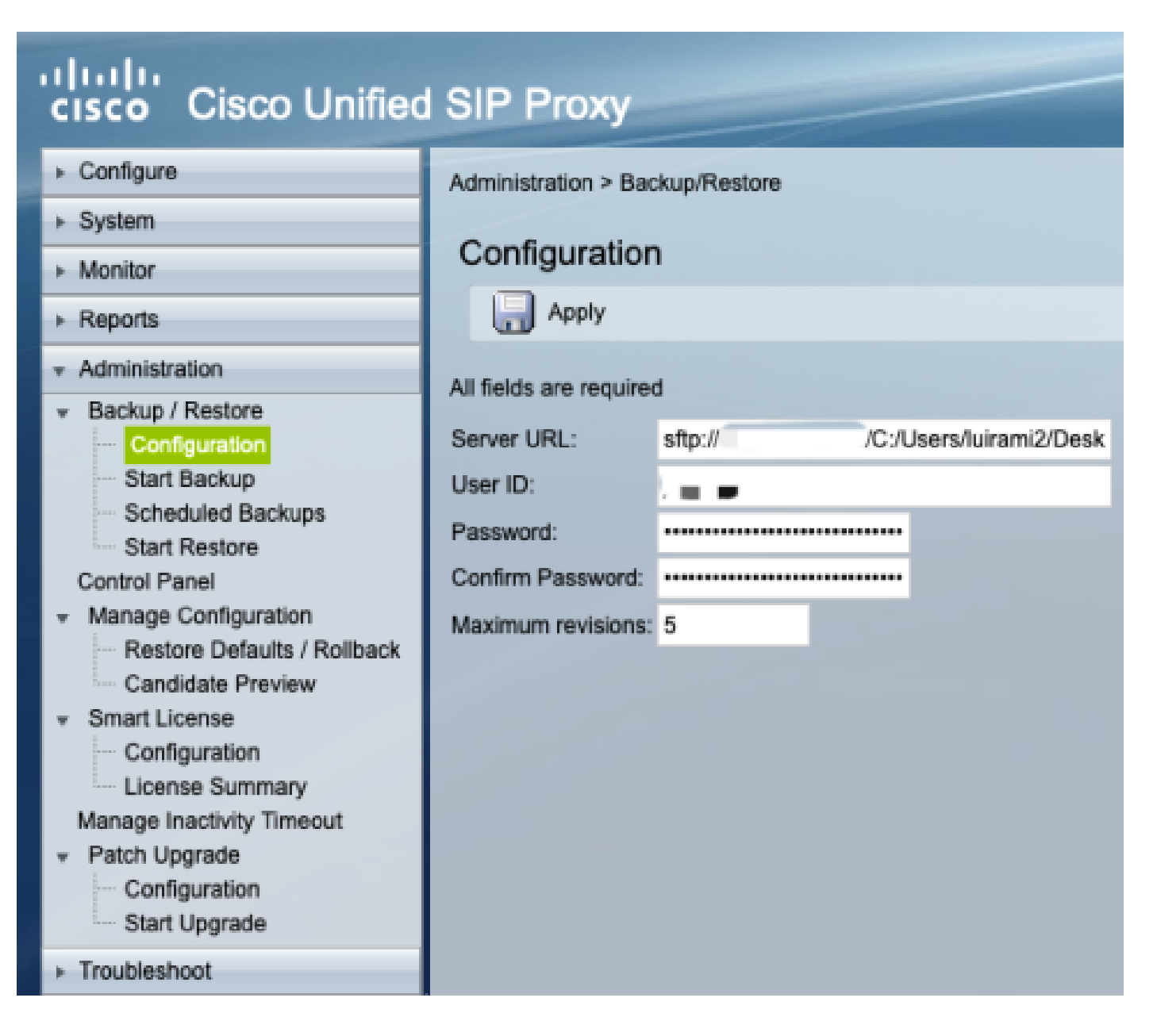

SFTPサーバとしてのMAC

Mojave以降のバージョンのMAC PCでは、SFTPサーバはすでにオプションになっていますが、有効にする必要があり ます。

SFTPサーバの設定」に従って行う必要があります。

System PreferencesでSharingを選択し、File SharingとRemote Loginのボックスにチェックマークを入れます。

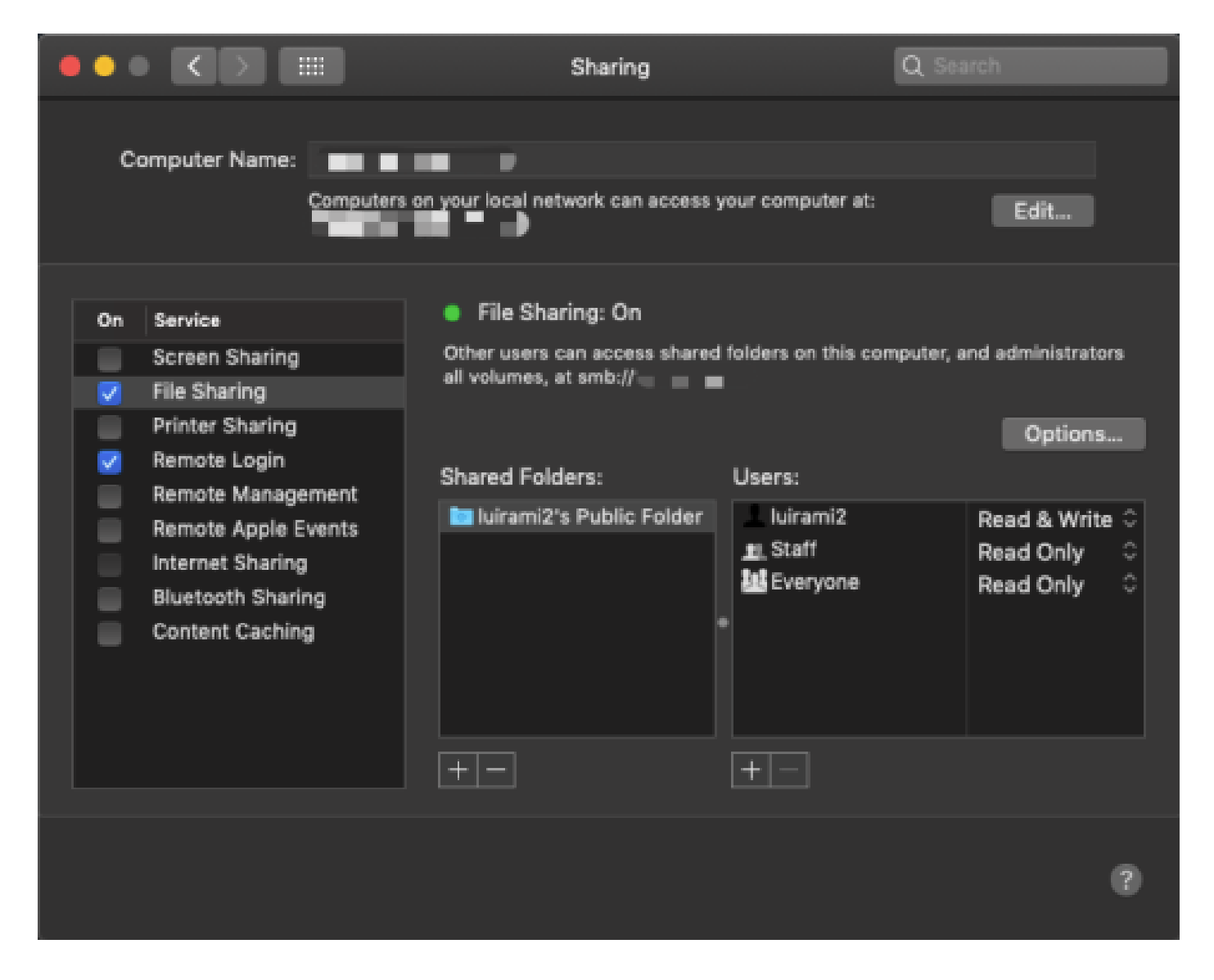

これらのオプションは、サービスが実行されているMAC PCユーザのルートフォルダを使用してSFTPを有効にします。

この例では、ルートは/Users/luirami2

CUSPの設定」を参照してください。

CUSPはSFTPサーバの絶対パスで設定する必要があるため、2つのオプションを設定できます。

- 1. ルートフォルダへの絶対パス。
  - sftp://SFTPサーバIPアドレス/ユーザ/luirami2

2. ルート内の別のフォルダに移動する絶対パス。

• sftp://SFTPサーバIPアドレス/ユーザ/luirami2/CUSP10.2

ユーザ名とパスワードは、MAC PCアカウントにログインするときと同じにする必要があります。

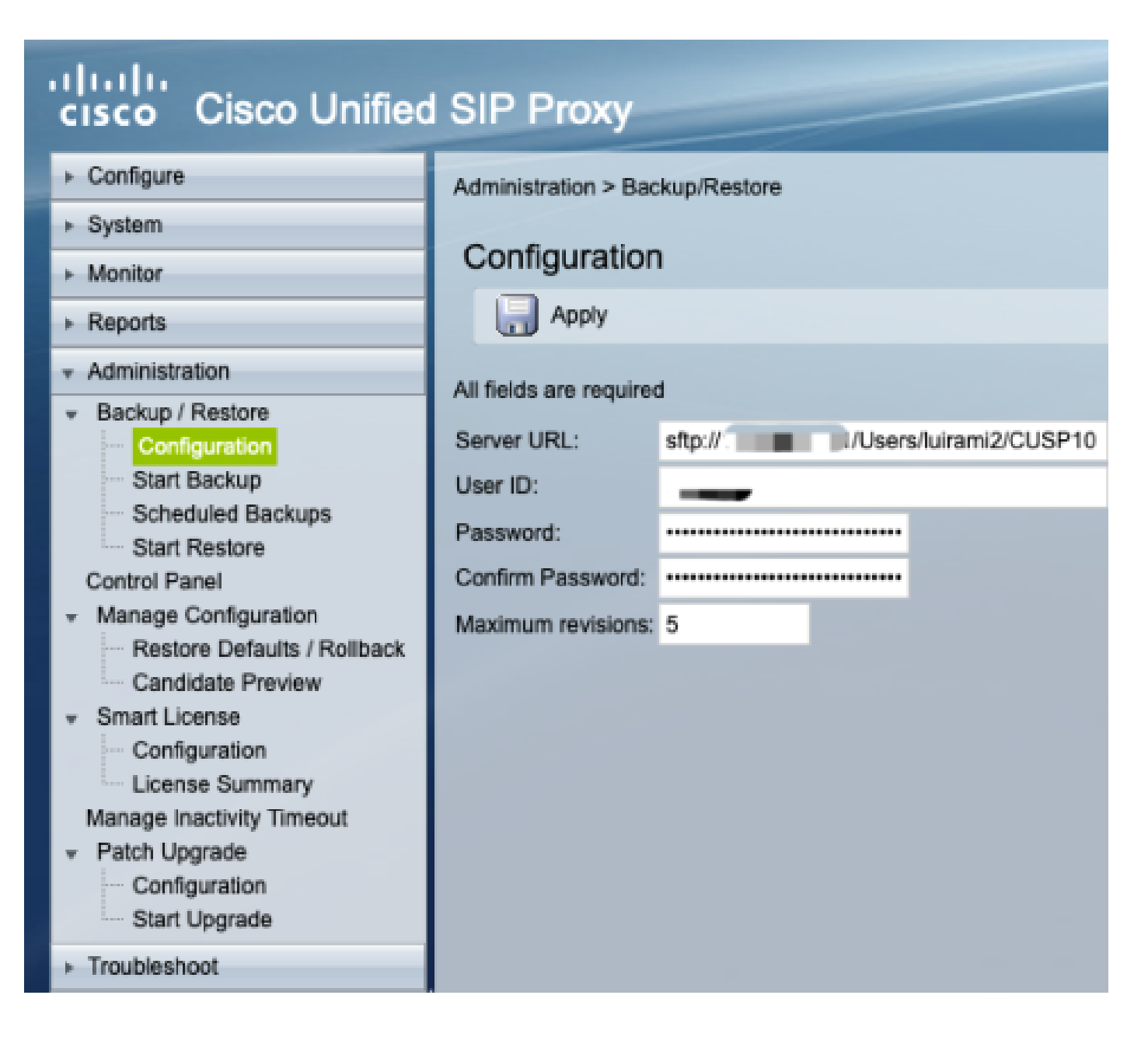

### SFTPサーバとしてのLinux

Linuxでは、SFTPサーバとして使用するためにSSHをインストールする必要があります。

この例では、Ubuntu 18.04を使用しています。

SFTPサーバの設定」に従って行う必要があります。

sudo apt install sshコマンドを使用してSSHをインストールします。

#### <#root>

root@ubuntu:~\$

sudo apt install ssh

Reading package lists... Done Building dependency tree Reading state information... Done The following

インストール後、このドキュメントの最後にある変更を反映して、/etc/ssh/sshd\_configファイルを変更します。

sudo vi /etc/ssh/sshd\_config

Match group sftp ChrootDirectory /home X11Forwarding no AllowTcpForwarding no ForceCommand internal-sftp

変更を保存し、次のコマンドを使用してsshサービスを再起動します。

sudoサービスssh再起動

これらのオプションは、サービスが実行されるLinuxユーザのルートフォルダを使用してSFTPを有効にします。

この例では、ルートは/home/luirami2

CUSPの設定」を参照してください。

CUSPはSFTPサーバの絶対パスで設定する必要があるため、2つのオプションを設定できます。

1. ルートフォルダへの絶対パス。

sftp://SFTPサーバのIPアドレス/home/luirami2

2. ルート内の別のフォルダに移動する絶対パス。

• sftp://SFTPサーバIPアドレス/home/luirami2/SFTP/CUSP10.2

ユーザ名とパスワードは、Linux PCアカウントにログインするときと同じにする必要があります。

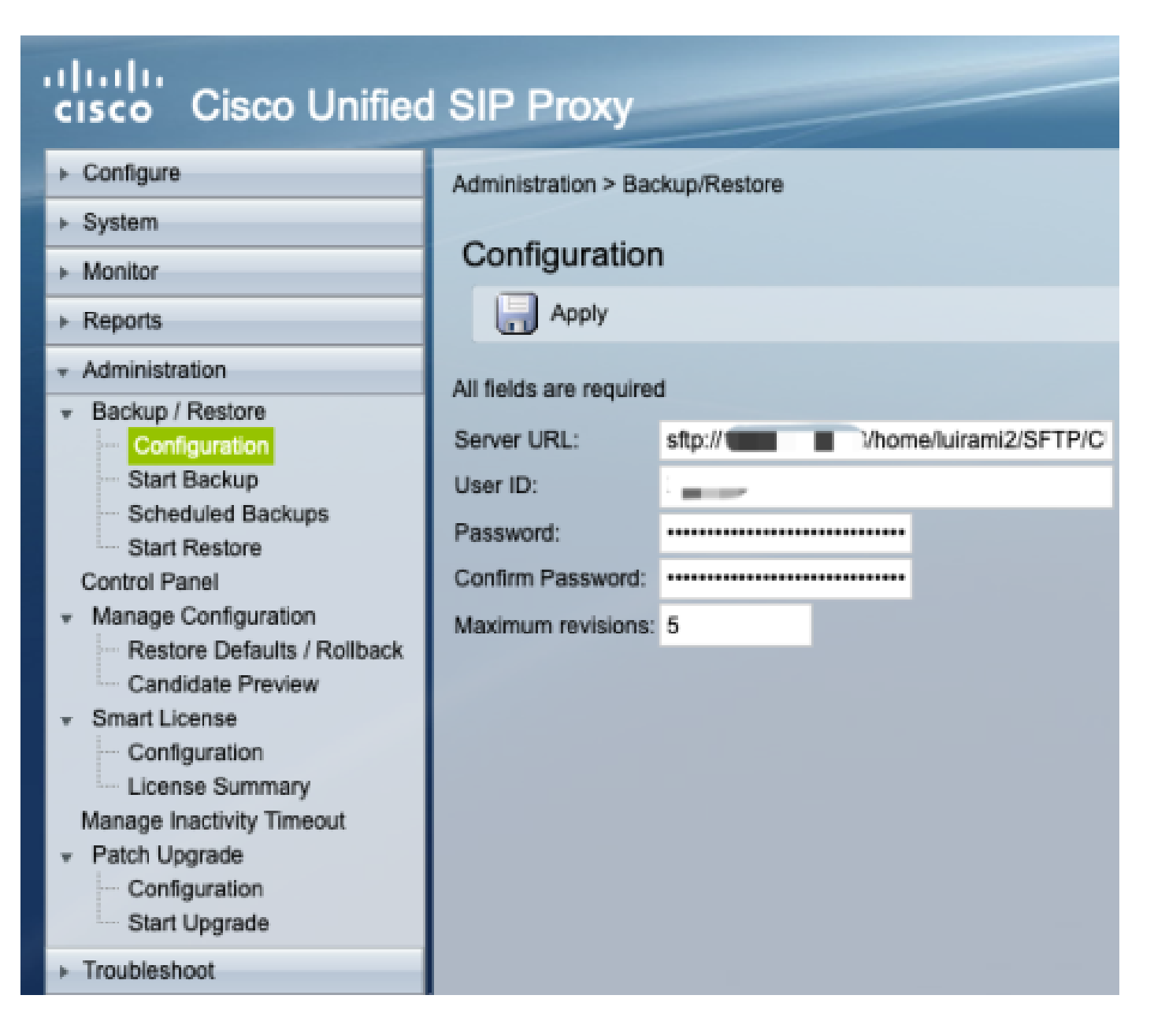

バックアップエラー

バックアップまたは復元が失敗すると、[レポート]の[バックアップ履歴]または[復元履歴]にエラーが表示されます。

これらのエラーはすべてクライアントURL(CURL)応答であり、そのすべてがreturnvalue:を出力しますが、その定義の一部しか出力しません。

CURLエラーコードは<u>ここ</u>にあ<u>ります。</u>

### SFTPサーバの絶対パスをテストする方法

Linuxサーバから、CURLをSFTPサーバでテストして、絶対パスと短縮パスのどちらを理解しているのかを 確認できます。

これら5つのコマンドは、認証/ディレクトリのリスト、アップロード、ダウンロード、削除、ディレクトリの作成をテ ストするために使用できます。 <#root>

Authentication and Directory List

root@ubuntu:~\$

curl -k "sftp://SFTP IP:22/" --user "username:pasword"

drw-rw-rw 1 root root 0 Sep 11 18:19 . drw-rw-rw 1 root root 0 Sep 11 18:19 .. -rw-rw-rw 1 root root 38 Sep 11 18:04 TextFile.txt

Upload a file

root@ubuntu:~\$

curl -k "sftp://SFTP IP:22/" --user "username:pasword" -T "/home/TestCapture.pcap" --ftp-create-dirs

% Total % Received % Xferd Average Speed Time Time Time Current Dload Upload Total Spent Left Speed 100 11.8M 0 0 100 11.8M 0 4143k 0:00:02 0:00:02 --:-- 4142k 100 11.8M 0 0 100 11.8M 0 4142k 0:00:02 0:00:02 --:-- 4142k

Download a file

root@ubuntu:~\$

curl -k "sftp://SFTP IP:22/TextFile.txt" --user "username:pasword" -o "/home/TextFile.txt" --ftp-create-

% Total % Received % Xferd Average Speed Time Time Time Current Dload Upload Total Spent Left Speed 100 38 100 38 0 0 181 0 --:--:-- --:--- 181 100 38 100 38 0 0 181 0 --:--:-- --:--- 181

Delete a file

root@ubuntu:~\$

curl -k "sftp://SFTP IP:22/" --user "username:pasword" -Q "-RM TestCapture.pcap" --ftp-create-dirs

drw-rw-rw 1 root root 0 Sep 11 18:23 .
drw-rw-rw 1 root root 0 Sep 11 18:23 ..
-rw-rw-rw 1 root root 12386208 Sep 11 18:23 TestCapture.pcap
-rw-rw-rw 1 root root 38 Sep 11 18:04 TextFile.txt

Create a Directory root@ubuntu:~\$ curl -k "sftp://SFTP IP:22/" --user "username:pasword" -Q "-MKDIR /DirectoryFolder" --ftp-create-dirs drw-rw-rw 1 root root 0 Sep 11 18:23 . drw-rw-rw 1 root root 0 Sep 11 18:23 .. -rw-rw-rw 1 root root 38 Sep 11 18:04 TextFile.txt Authentication and Directory List (TestCapture.pcap has been deleted and DirectoryFolder has been created root@ubuntu:-\$ curl -k "sftp://SFTP IP:22/" --user "username:pasword" drw-rw-rw 1 root root 0 Sep 11 18:24 .. drw-rw-rw 1 root root 0 Sep 11 18:24 .. drw-rw-rw 1 root root 0 Sep 11 18:24 DirectoryFolder -rw-rw-rw 1 root root 0 Sep 11 18:24 DirectoryFolder -rw-rw-rw 1 root root 0 Sep 11 18:24 DirectoryFolder -rw-rw-rw 1 root root 0 Sep 11 18:24 DirectoryFolder

絶対パスでテストされ、SFTPサーバが受け入れない場合、各コマンドは理由9CURLE\_REMOTE\_ACCESS\_DENIEDで 拒否されます。使用されているSFTPサーバが、絶対パスを使用してCURLコマンドを拒否した場合も、同じエラー CUSPが表示されます。

CURLE\_REMOTE\_ACCESS\_DENIED (9)

URLで指定されたリソースへのアクセスが拒否されました。FTPの場合、これはリモートディレ クトリが変更されている間に発生します。

<#root>

Authentication and Directory List

root@ubuntu:~\$

curl -k "sftp://SFTP IP:22/C:/Users/Administrator/Desktop/CUSP10.2" --user "username:pasword"

curl: (9) Could not open remote file for reading: SFTP server: Permission deni

#### root@ubuntu:~\$

curl -k "sftp://SFTP IP:22/C:/Users/Administrator/Desktop/CUSP10.2" --user "username:pasword" -T "/home,

% Total % Received % Xferd Average Speed Time Time Time Current Dload Upload Total Spent Left Speed 0 0 0 0 0 0 0 0 --:--:- 0:00:01 --:-- 0 0 0 0 0 0 0 0 0 --:--:- 0:00:01 --:-- 0

curl: (9) Access denied to remote resource

Download a file

root@ubuntu:~\$

curl -k "sftp://SFTP IP:22/C:/Users/Administrator/Desktop/CUSP10.2/TextFile.txt" --user "username:paswor

% Total % Received % Xferd Average Speed Time Time Time Current Dload Upload Total Spent Left Speed 0 0 0 0 0 0 0 0 --:--:- 0:00:01 --:-- 0 0 0 0 0 0 0 0 0 --:--:- 0:00:01 --:-- 0

curl: (9) Could not open remote file for reading: SFTP server: Permission deni

Delete a file

root@ubuntu:~\$

curl -k "sftp://SFTP IP:22/C:/Users/Administrator/Desktop/CUSP10.2" --user "username:pasword" -Q "-RM Te

curl: (9) Could not open remote file for reading: SFTP server: Permission deni

Create a Directory

root@ubuntu:~\$

curl -k "sftp://SFTP IP:22/C:/Users/Administrator/Desktop/CUSP10.2" --user "username:pasword" -Q "-MKDIN

curl: (9) Could not open remote file for reading: SFTP server: Permission deni

翻訳について

シスコは世界中のユーザにそれぞれの言語でサポート コンテンツを提供するために、機械と人に よる翻訳を組み合わせて、本ドキュメントを翻訳しています。ただし、最高度の機械翻訳であっ ても、専門家による翻訳のような正確性は確保されません。シスコは、これら翻訳の正確性につ いて法的責任を負いません。原典である英語版(リンクからアクセス可能)もあわせて参照する ことを推奨します。